## Accommodate Uploaded Exams Instructions for Faculty:

1. Login to Accommodate.

|                                                                                                    |                                                                             | <b>1</b> 2 <b>1</b> 2         |
|----------------------------------------------------------------------------------------------------|-----------------------------------------------------------------------------|-------------------------------|
| <ul> <li>ᢙ Home</li> <li>☐ Accommodation<br/>Letters</li> <li>♂ Courses</li> <li>☐ Resources</li> </ul> | Getting Started<br>~ Account Created<br>O Personal Profile                  | Your feedback is welcome.     |
| My Account                                                                                              | News Feed There are currently no announcements or notifications to display. |                               |
|                                                                                                    | Accessibility Services Management System                                    | Privacy Policy   Terms of Use |

2. Click "Courses" on the left-hand side of your screen.

| ☆ Home                                             | Home / Course / Course Catalog                         |                                            |
|----------------------------------------------------|--------------------------------------------------------|--------------------------------------------|
| <ul> <li>Accommodation</li> <li>Letters</li> </ul> | Course                                                 |                                            |
| 🖰 Courses                                          |                                                        |                                            |
| E Resources                                        | Course Catalog Past Courses                            |                                            |
| My Account                                         |                                                        |                                            |
|                                                    | Keywords                                               |                                            |
|                                                    |                                                        |                                            |
|                                                    |                                                        |                                            |
|                                                    | Semester                                               |                                            |
|                                                    | · · · · · · · · · · · · · · · · · · ·                  |                                            |
|                                                    | Apply Search Clear More Filters                        |                                            |
|                                                    |                                                        |                                            |
|                                                    | 5 Results                                              | IF SORT BY: Title $\vee$ Showing 20 $\vee$ |
|                                                    |                                                        |                                            |
|                                                    | Advanced GIS Applications - FA22 - ENVS 381 001 (1226) |                                            |
|                                                    | © Date: August 29, 2022 - December 17, 2022            |                                            |
|                                                    | © Time: 7:00 pm - 9:30 pm                              |                                            |

- 3. Select the Course which the student is enrolled in.
- 4. Select "Room Bookings" then "Approved"

| ☆ Home                   | Home / Course / Course Details / Room Bookings                                                                                            |                                                   |
|--------------------------|----------------------------------------------------------------------------------------------------|---------------------------------------------------|
| Accommodation<br>Letters | United States Experience - FA22 - HONR                                                                                                    | 203B 02H (1226) (HONR-203B-02H)                   |
| 🖒 Courses                |                                                                                                    |                                                   |
| 🕒 Resources              | Course Details Enrolled Students Room Bookings Exam                                                                                       |                                                   |
| My Account               | Pending Approved Keywords Apply Search More Filters                                                                                       |                                                   |
|                          | 6 Results                                                                                                    | I= SORT BY: Testing Date $\sim$ Showing 20 $\sim$ |
|                          |                                                                                                    |                                                   |
|                          | Final Exams - 1.5x                                                                                                    |                                                   |
|                          | December 12, 2022 - 1:00 pm<br>Exam Details: Final Exam<br>Original Exams: Final Exam Fall 2022 02.docx<br>Completed Exams: HONR 2038.pdf |                                                   |

5. Under the student's booking should be a small tab that says "Completed Exams"

6. Click on the tab and view the exam.